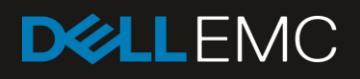

# Upgrade the Dell EMC OpenManage Enterprise appliance version

This Dell EMC technical white paper briefly discusses about the Online and Offline upgrade options to upgrade your Dell EMC OpenManage Enterprise appliance version.

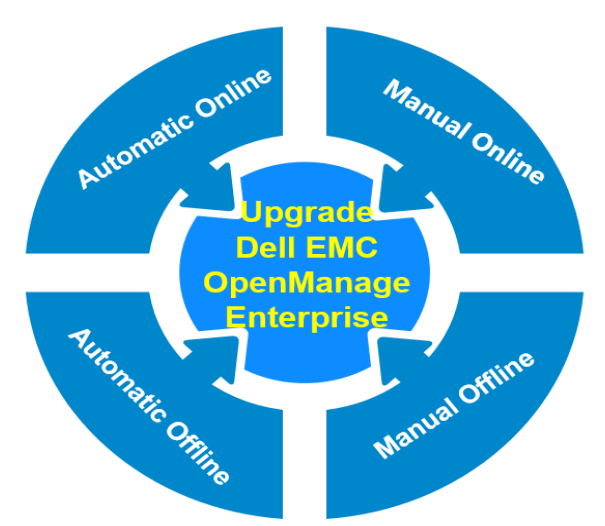

#### Abstract

Keeping your business-critical operations and IT infrastructure is key to providing seamless services. Updating your servers with the latest available Dell Update Packages enables you in this aspect. Dell EMC OpenManage Enterprise has enhanced features in monitoring and managing your services—this technical white paper provides step-step procedure about using the Online and Offline repositories to get notification about the new available updates, and then upgrading the OpenManage Enterprise appliance version. Where available, links to videos are also provided to enable you to view the action line and reproduce them effectively.

January 2019

## Revisions

| Date         | Description     |
|--------------|-----------------|
| January 2019 | Initial release |
|              |                 |

## Acknowledgements

This paper was produced by the following members of the Dell EMC Enterprise Server Solutions team:

Author—Anil Kumar VKR

Support—Sheshadri PR Rao (InfoDev)

Other-N/A

The information in this publication is provided "as is." Dell Inc. makes no representations or warranties of any kind with respect to the information in this publication, and specifically disclaims implied warranties of merchantability or fitness for a particular purpose.

Use, copying, and distribution of any software described in this publication requires an applicable software license.

© Jan/21/2019 Dell Inc. or its subsidiaries. All Rights Reserved. Dell, EMC, Dell EMC and other trademarks are trademarks of Dell Inc. or its subsidiaries. Other trademarks may be trademarks of their respective owners.

Dell believes the information in this document is accurate as of its publication date. The information is subject to change without notice.

## Contents

| Re  | evisions                       |                                                                   | 2  |
|-----|--------------------------------|-------------------------------------------------------------------|----|
| Acl | cknowledgements                |                                                                   | 3  |
| Exe | xecutive summary               |                                                                   | 5  |
|     | 1.1 Key features of OpenMa     | anage Enterprise                                                  | 5  |
|     | 1.2 Before you upgrade the     | OpenManage Enterprise appliance                                   | 6  |
| 2   | Upgrade the OpenManage En      | terprise appliance                                                | 7  |
|     | 2.1 Upgrade OpenManage         | Enterprise by using Online repository information                 | 7  |
|     | 2.1.1 Automatically upgrade (  | DpenManage Enterprise by using Online repository information      | 7  |
|     | 2.1.2 Manually upgrade Oper    | Manage Enterprise by using Online information                     | 8  |
|     | 2.2 Upgrade OpenManage         | Enterprise by using Offline information                           | 9  |
|     | 2.2.1 Automatically upgrade (  | DpenManage Enterprise by using Offline information                | 9  |
|     | 2.2.2 Manually upgrade Oper    | Manage Enterprise by using Offline information                    | 10 |
| 3   | Process map for checking and   | updating the OpenManage Enterprise version                        | 11 |
| 4   | Step-by-step procedure to upo  | grade OpenManage Enterprise by using the Automatic Online feature | 12 |
| 5   | Upgrade OpenManage Enterp      | prise by using the Automatic Offline feature                      | 16 |
|     | 5.1.1 Download the Update P    | ackages to a shared Network File Share (NFS)                      | 16 |
|     | 5.1.2 Update Packages to a s   | hared Network File Share (NFS)                                    | 17 |
|     | 5.1.3 Create NFS and configu   | re to Dell EMC OpenManage Enterprise on a Windows server          | 17 |
|     | 5.1.4 Create NFS and configu   | re to Dell EMC OpenManage Enterprise on a Linux server            | 19 |
|     | 5.1.5 Configure MIME types f   | or HTTP and HTTPS for upgrading OpenManage Enterprise             | 20 |
| 6   | Conclusion                     |                                                                   | 21 |
| А   | Technical support and resource | ces                                                               | 22 |

## **Executive summary**

This technical white paper describes the process of upgrading the OpenManage Enterprise. Updating your servers with the latest available Dell Update Packages enables you in this aspect. Dell EMC OpenManage Enterprise has enhanced features in monitoring and managing your services—this technical white paper provides step-step procedure about using the Online and Offline repositories features to get notification about the new available updates, and then upgrading the OpenManage Enterprise appliance. Where available, links to videos are also provided to enable you to view the action line and reproduce them effectively.

OpenManage Enterprise is an easy-to-install, simple-to-use, one-to-many systems management console that requires minimal training and cost-effectively facilitates comprehensive, unified lifecycle management for Dell EMC PowerEdge Modular Infrastructure, rack and tower servers. OpenManage Enterprise also provides end-to-end infrastructure monitoring capabilities for Dell EMC storage and networking devices, and third-party hardware.

### 1.1 Key features of OpenManage Enterprise

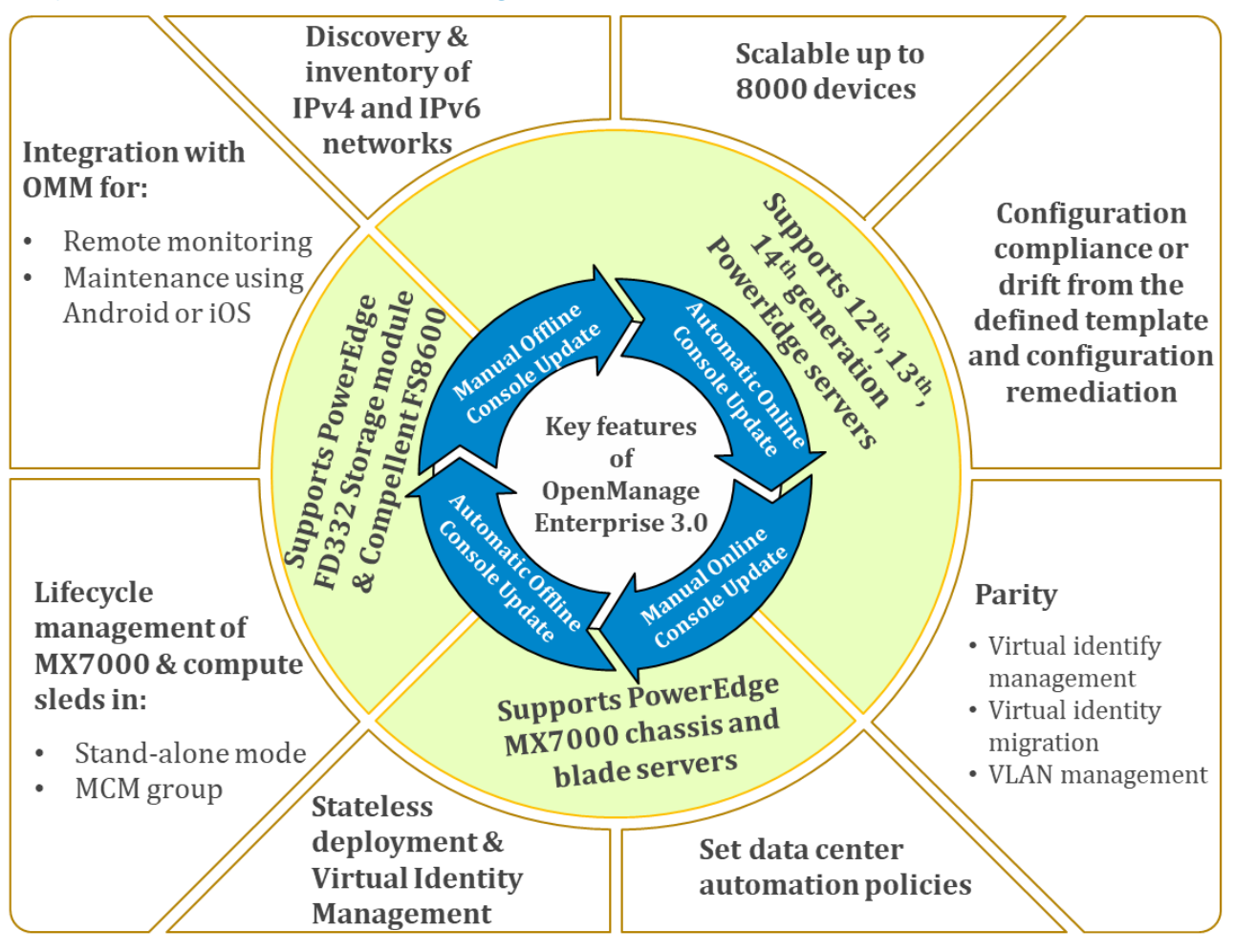

Figure 1 Key features of Dell EMC OpenManage Enterprise

5

It is recommended that you to upgrade your OpenManage Enterprise to its latest version so that you can fully utilize the following new features and enhancements:

- Enhanced scalability to support a max of 8,000 devices for larger Enterprise requirements.
- Discovery and inventory on IPV4 and IPv6 networks for up to 8,000 devices
- Unified support for multi-generational PowerEdge tower, rack, blades, and chassis from a single unified console with added support for the following new devices:
  - Latest 14th generation PowerEdge servers including the new PowerEdge MX7000 chassis and blade servers.
  - PowerEdge FD332 storage module.
  - Dell Compellent FS8600 storage.
- Full lifecycle management of the MX7000 chassis and contained compute sleds in either standalone mode or as a lead-chassis in a multi-chassis management (MCM) group.
- Enablement of "stateless deployments and virtual Identity management" to create a server environment that is both dynamic and flexible.
- Full parity with the following OpenManage Essentials v2.4 features:
  - o Virtual identity management
  - Virtual identity migration
  - VLAN management
- Enablement of "Configuration Remediation" to assist in maintaining data center compliance to configuration standards upon detection of any drift/changes against a defined template.
- Enhanced data center automation policies based upon defined alert-policies, alert reception and processing from third party devices.
- Enablement of custom-guided template editing of deployment templates to assist in eliminating human errors. That is, the ability to edit the attributes of a deployment template by using:
- Guided View (BIOS, boot sequence, and so on)
- Advanced View (granular control of individual tokens)
  - Integration with the Dell EMC OpenManage Mobile (OMM) application for remote data center monitoring and maintenance using an Android or iOS mobile handheld device.

### 1.2 Before you upgrade the OpenManage Enterprise appliance

By clicking **OpenManage Enterprise**  $\rightarrow$  **Application Settings**  $\rightarrow$  **Console Update**, you can:

- View the current version of your OpenManage Enterprise
- Check if any updated version is available
- Upgrade the OpenManage Enterprise version.

A checklist you can follow for pre- and post-upgrade tasks is given in <u>Process map for checking and updating</u> the OpenManage Enterprise version.

- Allocate at least an hour for the upgrade process. Allocate additional time if the upgrade must be downloaded by using a slower network connection.
- Make sure no device configuration tasks or deployment tasks are running or are scheduled to run during the planned downtime.
- Notify other console users of the impending scheduled upgrade.
- Take a VM snapshot of the console as a backup in case something unexpected occurs. (Allocate additional downtime for this, if necessary).

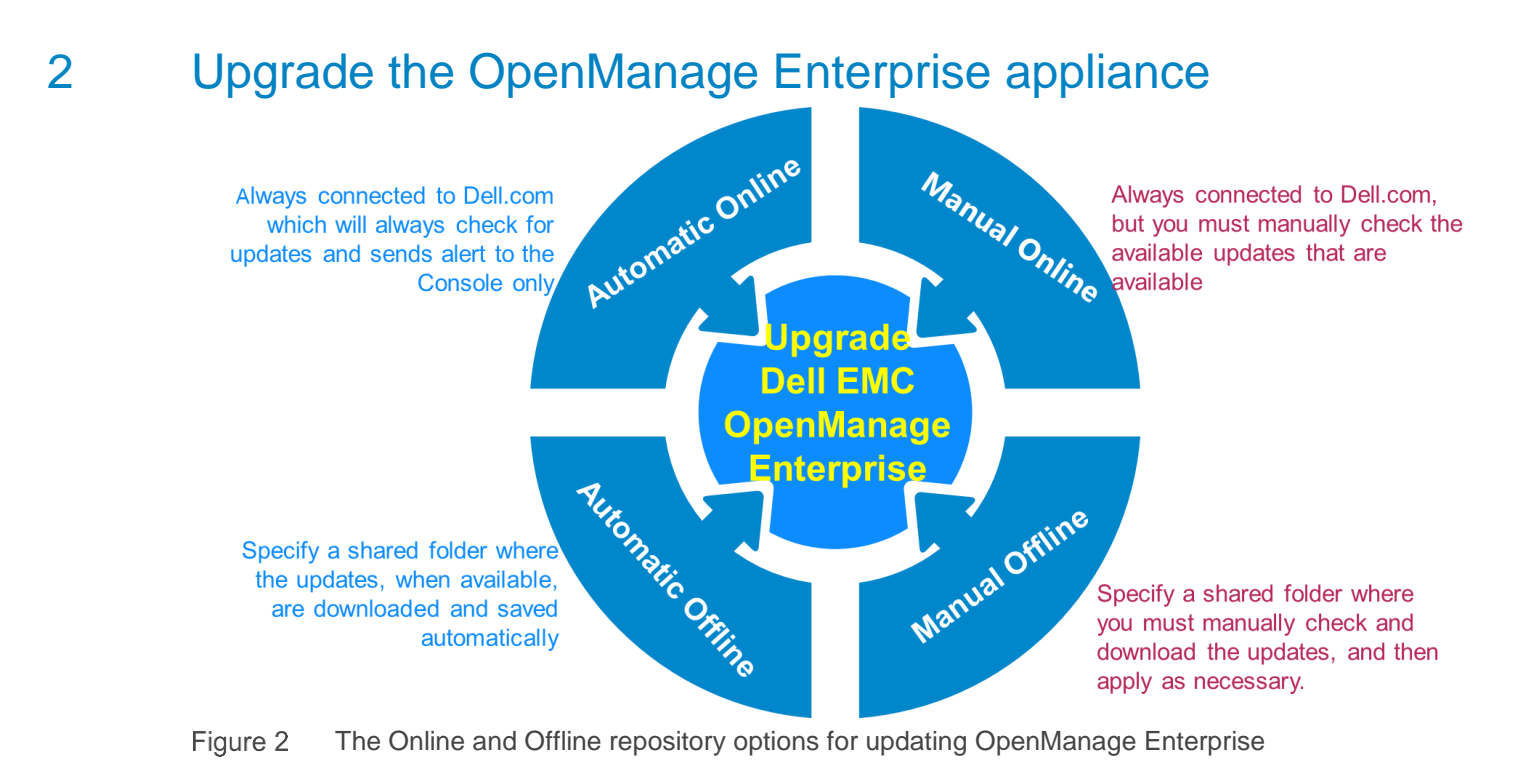

## 2.1 Upgrade OpenManage Enterprise by using Online repository

#### information

By using the Online Console Update feature, you can automatically check for any available console upgrades, and then trigger job to upgrade the version.

Note-You cannot upgrade the OpenManage Enterprise appliance version when the proxy settings are enabled.

#### **Workaround**—If you have configured a proxy:

- 1) Create a shared folder that can be accessed without proxy from OpenManage Enterprise, and then download the update file into the folder.
- 2) Remove the proxy setting during OpenManage Enterprise console upgrade.

## 2.1.1 Automatically upgrade OpenManage Enterprise by using Online repository information

When set in the Online-Automatic mode, OpenManage Enterprise automatically checks for available upgrades on every Monday. For a complete procedure, see <u>Step-by-step procedure to upgrade OpenManage</u> <u>Enterprise by using the Automatic Online feature</u>.

**Console Updates** 

| Network   | Users                          | Security                     | Console Pret                            | erences              | Alerts    | Incoming Alerts       | Warranty           | Console Update | Script Execution |
|-----------|--------------------------------|------------------------------|-----------------------------------------|----------------------|-----------|-----------------------|--------------------|----------------|------------------|
| Consc     | ole Updat                      | tes                          |                                         |                      |           |                       |                    |                |                  |
| How to c  | heck for upo                   | lates                        |                                         | Automatic            | C         |                       |                    |                |                  |
| Where to  | check for u                    | pdates                       |                                         | Online               |           |                       |                    |                |                  |
| Apply     | y Dis                          | scard                        |                                         | Unine Unine          |           |                       |                    |                |                  |
| Current \ | /ersion : 1.0.                 | 0                            |                                         | Check Nov            | w Last    | checked on :Oct 12, 2 | .018 10:41:53 pm   | r              |                  |
| 🗹 Up      | date Availa                    | able                         |                                         |                      |           |                       |                    |                |                  |
| Availat   | ole Version :                  | 3.0.0.990                    | Update Now                              |                      |           |                       |                    |                |                  |
| New fe    | eatures inclu<br>s for foreign | de MX7000 s<br>devices, Guid | upport, Virtual id<br>led server templa | entity manag<br>ites | gement ar | nd migration, OMM int | egration, Alert po | blicy          |                  |
| More      | ~                              |                              |                                         |                      |           |                       |                    |                |                  |

Figure 3 Select Automatic upgrade of OpenManage Enterprise by using Online information

#### 2.1.2 Manually upgrade OpenManage Enterprise by using Online information

When set in the Online-Manual mode, OpenManage Enterprise checks for available upgrades only when manually requested by the user.

| How to check for updates                                                                     | Automatic                                                                  |
|----------------------------------------------------------------------------------------------|----------------------------------------------------------------------------|
|                                                                                              | Manual                                                                     |
| Where to check for updates                                                                   | Online                                                                     |
|                                                                                              | Offline                                                                    |
| Apply Discard                                                                                |                                                                            |
| Current Version : 1.0.0                                                                      | Check Now Last checked on :Oct 12, 2018 10:42:20 pm                        |
| Vpdate Available                                                                             |                                                                            |
| Available Version : <b>3.0.0.990</b> Update Now                                              |                                                                            |
| New features include MX7000 support, Virtual actions for foreign devices, Guided server temp | identity management and migration, OMM integration, Alert policy<br>plates |
| More 🗸                                                                                       |                                                                            |

Figure 4 Manual upgrade of OpenManage Enterprise by using Offline information

## 2.2 Upgrade OpenManage Enterprise by using Offline information

#### 2.2.1 Automatically upgrade OpenManage Enterprise by using Offline information

OpenManage Enterprise checks for upgrade offline, for example, from a Network File Share (NFS) after you have downloaded the upgrade files to the NFS from NFS://<server name>/<share folder>.

| OpenManage Enterprise 🗸                                                |                                                         |           |                       |                 |                |                  |
|------------------------------------------------------------------------|---------------------------------------------------------|-----------|-----------------------|-----------------|----------------|------------------|
| C Application Settings                                                 |                                                         |           |                       |                 |                |                  |
| Network Users Security                                                 | Console Preferences                                     | Alerts    | Incoming Alerts       | Warranty        | Console Update | Script Execution |
| Console Updates                                                        |                                                         |           |                       |                 |                |                  |
| How to check for updates                                               | Automatic                                               |           |                       |                 |                |                  |
|                                                                        | Manual                                                  |           |                       |                 |                |                  |
| Where to check for updates                                             | Online                                                  |           |                       |                 |                |                  |
|                                                                        | Offline                                                 |           | Local P               | ath:nfs://shar  | e/OMEnterprise |                  |
| Apply Discard                                                          |                                                         |           |                       |                 |                |                  |
| Current Version : 1.0.0                                                | Check Now                                               | / Last c  | hecked on :Sep 24, 20 | 018 04:04:31 pr | n              |                  |
| 🗹 Update Available                                                     |                                                         |           |                       |                 |                |                  |
| Available Version : 3.0.0.990                                          | Update Now                                              |           |                       |                 |                |                  |
| New features include MX7000 sup<br>policy actions for foreign devices, | oport, Virtual identity mana<br>Guided server templates | gement an | d migration, OMM inte | egration, Alert |                |                  |
| More 🗸                                                                 |                                                         |           |                       |                 |                |                  |

Figure 5 Automatic upgrade of OpenManage Enterprise by using Offline information

#### 2.2.2 Manually upgrade OpenManage Enterprise by using Offline information

After the upgrade information is downloaded from <u>https://downloads.dell.com/openmanage\_enterprise/</u>, you must manually check if any upgrade information is available offline at the HTTPS.

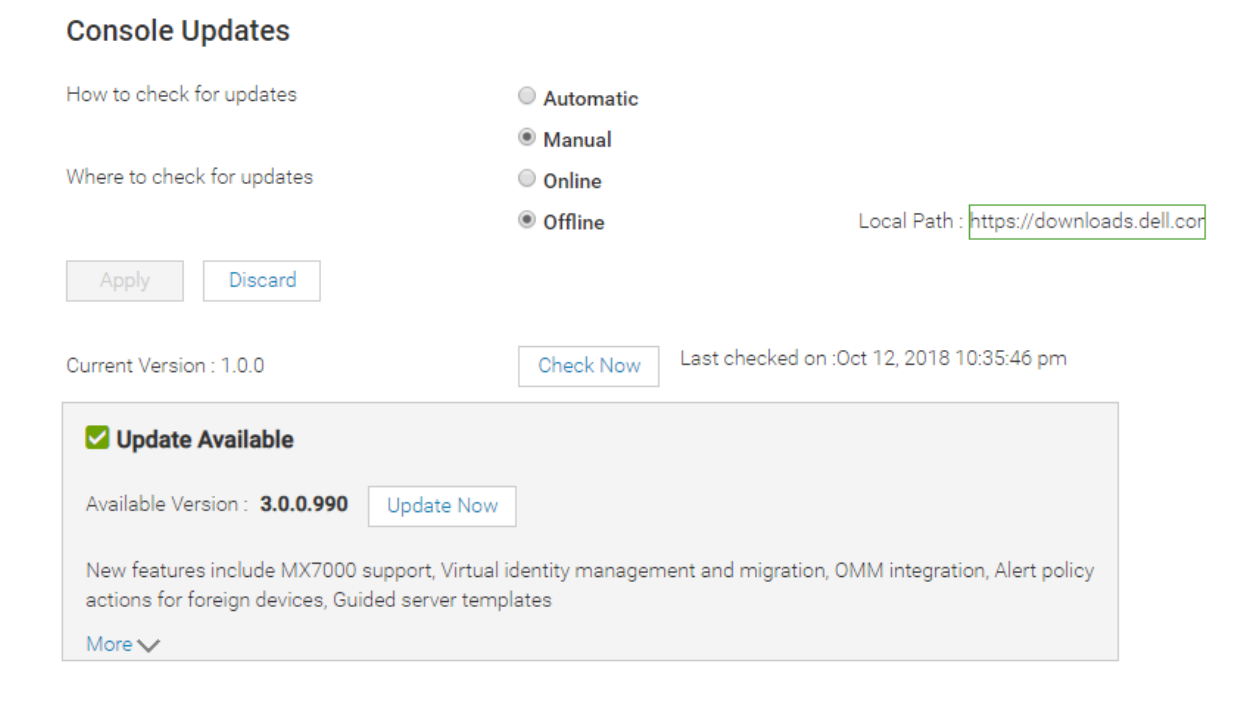

Figure 6 Manual upgrade of OpenManage Enterprise by using Offline information

## 3 Process map for checking and updating the OpenManage Enterprise version

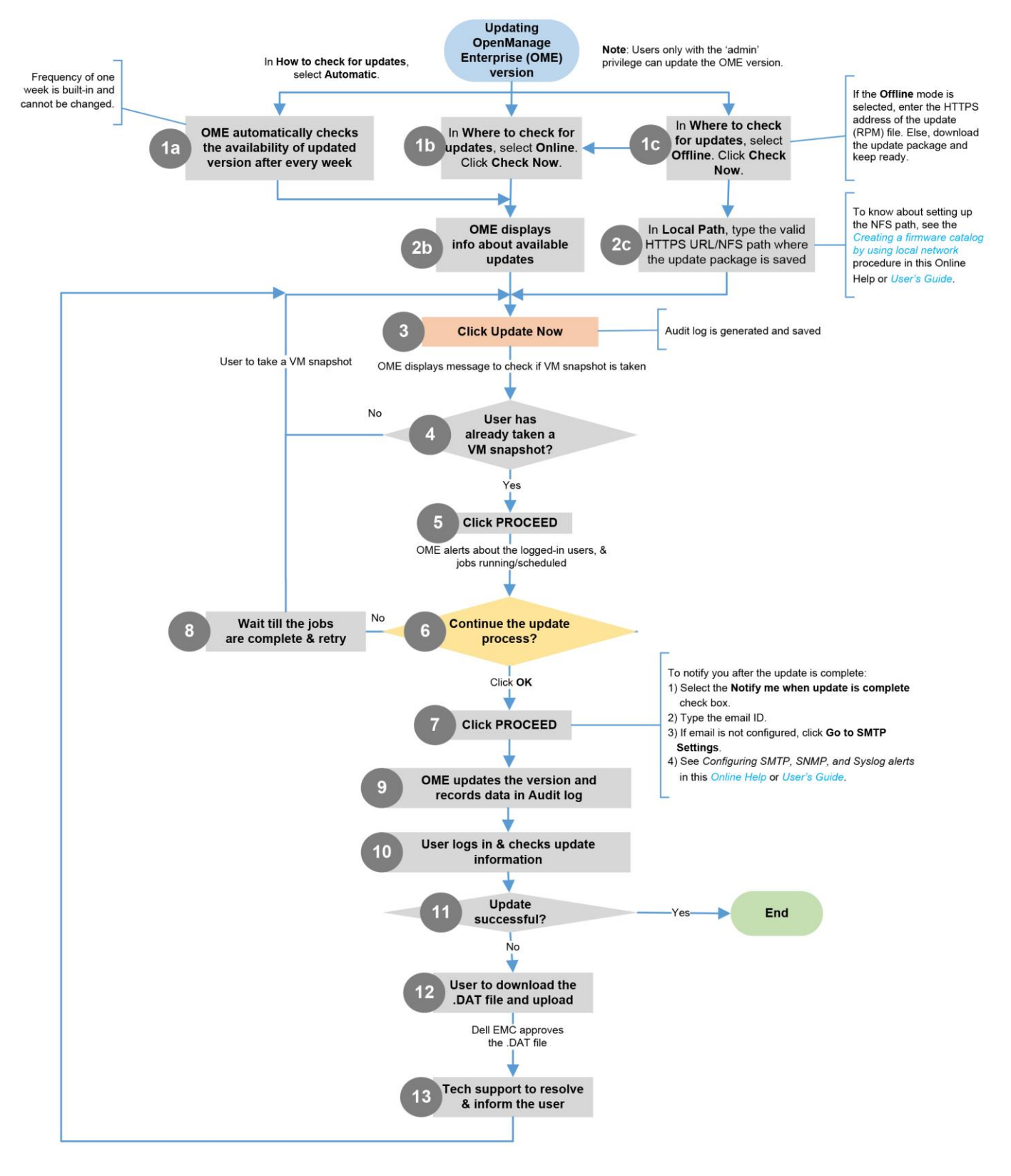

## 4 Step-by-step procedure to upgrade OpenManage Enterprise by using the Automatic Online feature

When set to the Automatic Online mode, the latest available upgrade version is displayed.

1. To upgrade, click Update Now.

| 🗹 Update Available                                                 |                                                                                                   |
|--------------------------------------------------------------------|---------------------------------------------------------------------------------------------------|
| Available Version : 3.0.0.990                                      | Update Now                                                                                        |
| New features include MX7000 s<br>actions for foreign devices, Guid | upport, Virtual identity management and migration, OMM integration, Alert<br>led server templates |
|                                                                    |                                                                                                   |

2. When prompted, take a VM snapshot of the console as a backup, in case if something unexpected occurs. Allocate additional downtime for this, if necessary.

Note—It is highly recommended that you proceed only after taking a snapshot of the current VM configuration.

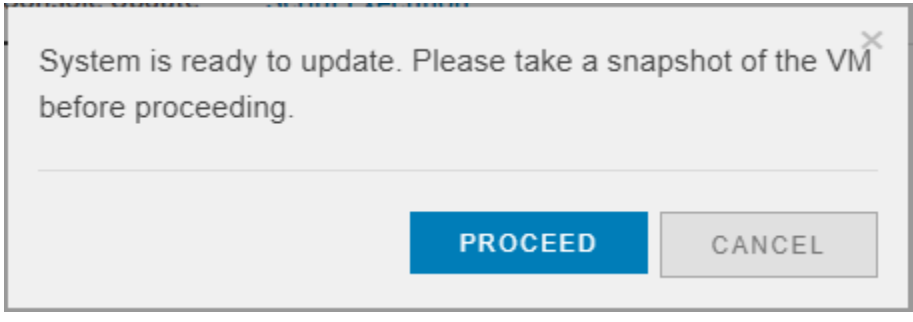

Figure 8 Take a snapshot of VM before updating OpenManage Enterprise

A message is displayed indicating that the system will be restarted after an upgrade.

3. Click OK.

Step-by-step procedure to upgrade OpenManage Enterprise by using the Automatic Online feature

| <ul> <li>Logged in Users: 1</li> <li>In Progress Jobs: 1</li> <li>Scheduled Jobs: 4</li> </ul> |  |
|------------------------------------------------------------------------------------------------|--|
|                                                                                                |  |
| Notify me when update is complete                                                              |  |

Figure 9 Message indicating that updating OpenManage Enterprise will logoff current users

4. To get a notification after the upgrade is completed, select the **Notify me when update is complete** check box.

Note–If not configured, configure the SMTP server by doing the following:

- 1. Expand Email Configuration.
- 2. Enter the SMTP server network address that sends email messages.
- 3. To authenticate the SMTP server, select the **Enable Authentication** check box, and then enter the username and password.
- 4. By default, the SMTP port number to be accessed is 25. Edit if necessary.
- 5. Select the **Use SSL** check box to secure your SMTP transaction.
- 6. Click Apply.
- 7. To reset the settings to default attributes, click **Discard**.

| Loggad in Hoors: 1  |   |  |  |
|---------------------|---|--|--|
| In Progress Jobs: 1 |   |  |  |
| Scheduled Jobs: 4   |   |  |  |
| test@dell.com       | ] |  |  |
|                     |   |  |  |

Figure 10 Enter email address where you can receive post- upgrade info about OpenManage Enterprise

#### 5. Click Ok.

The Update Pakcages are downloaded from the Dell EMC online repository at **downloads.Dell.com**. The download time would vary based on the internet speed.

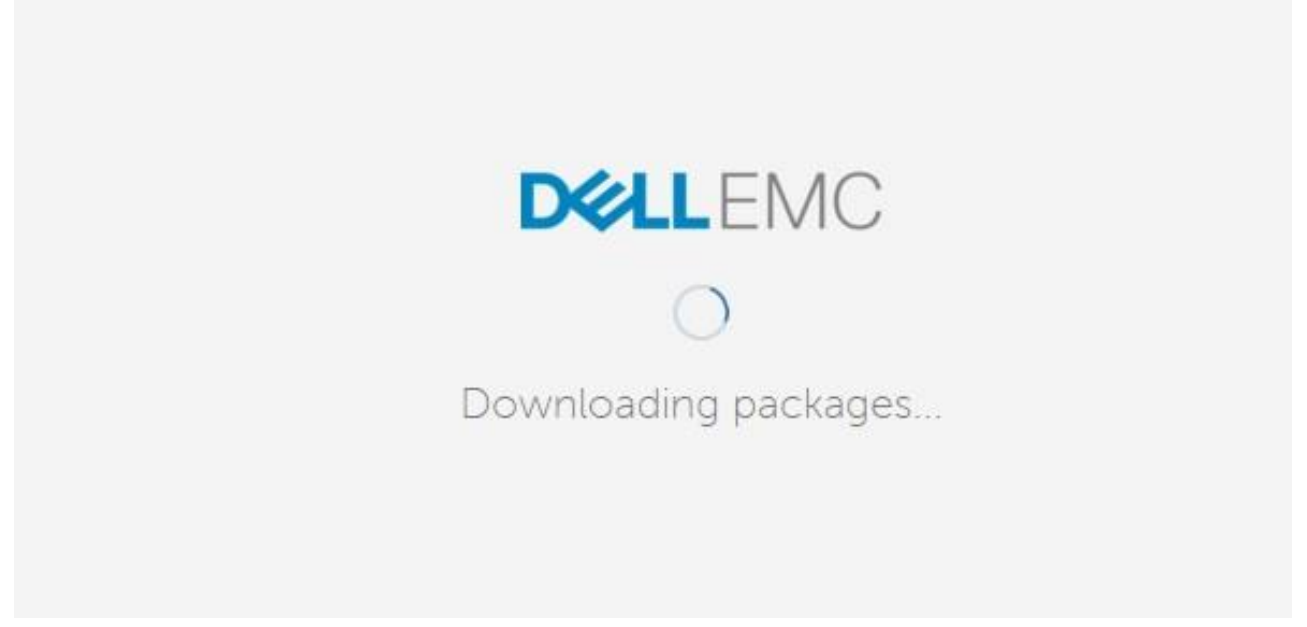

Figure 11 Downloading update packages for updating OpenManage Enterprise from Dell.com

After downloading is complete, OpenManage Enterprise starts updating and this process may take about 30 minutes to complete.

After the upgrade process is completed, the system is automatically restarted.

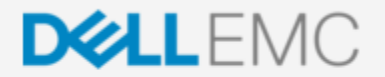

System is up to date. Rebooting in less than a minute...

Figure 12 System is automatically restarted after updating OpenManage Enterprise

After the system is restarted, the services are also automatically started.

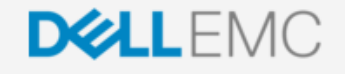

Loading... Services are starting up.

Figure 13 Services are restarted after updating OpenManage Enterprise

After the services are restarted, OpenManage Enterprise is started and the login page is displayed.

## 5 Upgrade OpenManage Enterprise by using the Automatic Offline feature

#### 5.1.1 Download the Update Packages to a shared Network File Share (NFS)

1. When you choose to manually upgrade the OpenManage Enterprise version offline, download the upgrade files from Dell.com to the shared folder you have specified.

Note—To create an NFS folder on:

- A Windows server, see <u>Create NFS and configure to Dell EMC OpenManage Enterprise on a Windows server</u> in this technical white paper.
- A Linux server, see <u>Create NFS and configure to Dell EMC OpenManage Enterprise on a Linux server</u> in this technical white paper.
  - 2. Ensure that you download the tar.gz file from the Archives folder.
  - 3. Enter the file folder path of NFS in the following format: nfs://<server\_name
  - 4. Click Update Now.
  - 5. When prompted, take a snapshot of the VM before upgrading the console version. A message is displayed to indicate that the currently logged users will be logged off and all the running jobs will be automatically cancelled.
  - 6. Click **OK**. The update files are downloaded from NFS, and then used to automatically upgrade the console version.
  - 7. After downloading to the NFS shared location, enter the NFS URL in the following format. nfs://<server\_name>/<share\_folder>

| How to check for updates                                                                            | Automatic                               |                        |                         |                   |
|----------------------------------------------------------------------------------------------------|-----------------------------------------|------------------------|-------------------------|-------------------|
| Where to check for updates                                                                          | <ul><li>Manual</li><li>Online</li></ul> |                        |                         |                   |
|                                                                                                    | Offline                                 | Lo                     | ocal Path : https://d   | ownloads.dell.cor |
| Apply Discard                                                                                       |                                         |                        |                         |                   |
| Current Version : 1.0.0                                                                             | Check Now                               | Last checked on :Oct   | 12, 2018 10:41:27 p     | m                 |
| Update Available                                                                                    |                                         |                        |                         |                   |
| Available Version : <b>3.0.0.990</b> Update Now                                                     |                                         |                        |                         |                   |
| New features include MX7000 support, Virtual ic<br>actions for foreign devices, Guided server templ | dentity managem<br>ates                 | ent and migration, OMN | ∕l integration, Alert p | policy            |
| More 🗸                                                                                              |                                         |                        |                         |                   |
|                                                                                                    |                                         |                        |                         |                   |

#### Figure 14 Automatic offline update of OpenManage Enterprise by using Online information

#### Console Updates

#### 5.1.2 Update Packages to a shared Network File Share (NFS)

When an update is available, you are prompted that an update is available.

- 1. Click Update Now.
- 2. When prompted, take a VM snapshot of the console as a backup in case something unexpected occurs. (Allocate additional downtime for this, if necessary).
- 3. Complete steps 2–5 in <u>Automatically upgrade OpenManage Enterprise by using Online repository</u> information.

## 5.1.3 Create NFS and configure to Dell EMC OpenManage Enterprise on a Windows server

- 1. Download the files from <u>https://downloads.dell.com/openmanage\_enterprise/</u>. Ensure to download the upgrade tar.gz from the archives folder.
- 2. Recreate the same folder structure on your NFS folder.

| 📕 I 💽 🛄 = I                                                 | OMEnterprise             |                            |                | - 🗆 X                                                    |
|-------------------------------------------------------------|--------------------------|----------------------------|----------------|----------------------------------------------------------|
| File Home                                                   | Share View               |                            |                | ^ <b>(</b> )                                             |
| Copy Paste                                                  | Move to * X Delete *     | New<br>folder<br>New       | Properties     | → BB<br>Select                                           |
| € ⊚ - ↑ 🛛                                                   | 。≪ s\$ → Shares → OMEnte | erprise 🕨                  | ~ ¢            | Search O 🔎                                               |
| 🚺 Music                                                     | ^ □ Name                 | <b>^</b>                   | Da             | ate modified                                             |
| ╞ Pictures<br>🍺 Videos<br>🏭 Local Disk (C<br>🛫 Resources (R | :)<br>:)<br>:)<br>:)     | dates.xml<br>dates.xml.asc | 9/<br>9/<br>9/ | 21/2018 12:55 AM<br>20/2018 11:37 PM<br>20/2018 11:38 PM |
| 👊 Network                                                   | =                        |                            |                |                                                          |
|                                                             | <ul><li>✓ &lt;</li></ul> | Ш                          |                | >                                                        |
| 3 items                                                     |                          |                            |                |                                                          |

Figure 15 Recreate the OpenManage Enterprise Update Package folder structure on your NF

3. Set the authentication options as shown in the sample screen shot here:

| 10                                                                                     | OMEnterprise Properties                                                                                                    | - • × |
|----------------------------------------------------------------------------------------|----------------------------------------------------------------------------------------------------|-------|
| Show All<br>General +<br>Authentication -<br>Share Permissions +<br>NTFS Permissions + | Authentication          Kerberos v5 authentication         Kerberos v5 authentication(Krb5)         Kerberos v5 authentication and integrity(Krb5i)         Kerberos v5 authentication and privacy(Krb5p)         No server authentication         No server authentication (AUTH_SYS)         Enable unmapped user access         Allow unmapped user access by UID/GID         Allow anonymous access |       |
|                                                                                        | OK Cancel                                                                                                    | Apply |

Figure 16 Set the server authentication properties

4. Set the NFS permissions. Add the host, enter IP address of the OM Enterprise appliance, and then provide the read-only access.

| ia                                                                                      | OMEnterpris                                                                                                   | e Properties                                                                |                                                                     | _                                                        | □ X                                                                                                    |
|-----------------------------------------------------------------------------------------|----------------------------------------------------------------------------------------------------|-----------------------------------------------------------------------------|---------------------------------------------------------------------|----------------------------------------------------------|----------------------------------------------------------------------------------------------------|
| OMEnterprise Show All General + Authentication + Share Permissions - NTFS Permissions + | Share Permissions<br>The server evaluates the sh<br>access permissions on a fil<br>share permission and the N | hare permissions in the<br>e share are determined<br>NTFS permission entrie | order they are sho<br>d by taking into cor<br>is. The more restrict | wn below. The fi<br>nsideration both<br>tive permissions | nal<br>the<br>are then                                                                                                    |
|                                                                                         | applied.<br>Name<br>Host<br>172.16.200.55<br>172.16.200.87<br>All Machines<br>All Machines                    | Permissions<br>Read Only<br>Read Only<br>No Access                          | Root Access<br>Disallowed<br>Disallowed                             | Encoding<br>ANSI<br>ANSI<br>ANSI                         | <ul> <li>(*)</li> <li>(*)</li></ul> |
|                                                                                         | <                                                                                                    | ш                                                                           |                                                                     |                                                          | 3                                                                                                    |
|                                                                                         | Add Edit                                                                                                    | Remove                                                                      | OK (                                                                | Cancel                                                   | pply                                                                                                    |

Figure 17 Set the NFS permissions

- 5. On the OpenManage Enterprise GUI, navigate to the **Console Update** page.
- 6. Enter the NFS folder path in the following format: NFS://<server\_name>/<share\_folder>

| Oper                       | nManage E                       | nterprise 🗸                    |                                      |                                                             |           |                        |                 |                |                  |
|----------------------------|---------------------------------|--------------------------------|--------------------------------------|-------------------------------------------------------------|-----------|------------------------|-----------------|----------------|------------------|
| Application Settings       |                                 |                                |                                      |                                                             |           |                        |                 |                |                  |
| Network                    | Users                           | Security                       | Console Pre                          | ferences                                                    | Alerts    | Incoming Alerts        | Warranty        | Console Update | Script Execution |
| Cons                       | ole Upda                        | tes                            |                                      |                                                             |           |                        |                 |                |                  |
| How to check for updates   |                                 |                                |                                      | Automatic                                                   | •         |                        |                 |                |                  |
| Where to check for updates |                                 |                                |                                      | Manual     Online     Local Path : nfs://share/OMEnterprise |           |                        |                 |                |                  |
| App                        | ly Di                           | scard                          |                                      |                                                             |           |                        |                 |                |                  |
| Current                    | Version : 1.0                   | 1.0                            |                                      | Check Now                                                   | Last      | checked on :Sep 24, 20 | 018 04:04:31 pr | n              |                  |
| 🔽 U                        | pdate Aval                      | able                           |                                      |                                                             |           |                        |                 |                |                  |
| Availa                     | able Version                    | 3.0.0.990                      | Update Now                           |                                                             |           |                        |                 |                |                  |
| New f                      | features inclu<br>/ actions for | ude MX7000 s<br>foreign device | upport, Virtual i<br>s, Guided serve | dentity mana<br>templates                                   | gement ar | nd migration, OMM int  | egration, Alert |                |                  |
| More                       | ~                               |                                |                                      |                                                             |           |                        |                 |                |                  |

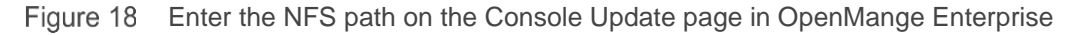

#### 7. Click Apply.

## 5.1.4 Create NFS and configure to Dell EMC OpenManage Enterprise on a Linux server

- Before you start installing NFS package, ensure that the NFS package is not already installed on the server. Run the following command at the Command Line Interface (CLI): # rpm -qa nfs
  - If there is no output you can proceed step 2. Else, skip step 2 and move to step 3.
- 2. To install NFS packages on an NFS server, run the following command:
  - # yum install nfs-utils libnfsidmap -y
- 3. After you install NFS:
- 4. Enable the NFS service by running the following command:
  - # systemctl enable rpcbind
  - # systemctl enable nfs-server
- 5. Start the NFS service by running the following command in the order specified here:
  - # systemctl start rpcbind
  - # systemctl start nfs-server
  - # systemctl start rpc-statd
  - # systemctl start nfs-idmapd

#### Services:

- Rpcbind—The rpcbind server converts RPC program numbers into universal addresses.
- nfs-server—It enables the clients to access NFS shares.
- nfs-lock / rpc-statd—NFS file locking. Implement file lock recovery when an NFS server crashes and reboots.
- nfs-idmap—It translates user and group IDs into names and vice versa.
- 6. Create NFS under the / partition by running the command:
  - # mkdir /NFSSHARE
- 7. Allow the client to read and write the data in the NFS you created by running the command: # chmod 777 /NFSSHARE

Note—For upgrading the OpenManage Enterprise console version, the tar.gz file must be saved in the Archives folder. See the sample screen shot here.

| ۲ | NFS (\\ (Y:) | <ul> <li>OpenManage Enterprise</li> </ul> |                   |  |
|---|--------------|-------------------------------------------|-------------------|--|
|   | Name         | •                                         | Date modified     |  |
|   | Archives     |                                           | 1/21/2019 2:43 PM |  |

#### 5.1.5 Configure MIME types for HTTP and HTTPS for upgrading OpenManage Enterprise

- 1. Start the IIS application.
- 2. Edit the MIME (Multipurpose Internet Mail Extensions) type from .xml to application/octet-stream in a Web server.
- 3. On the web server, add a new MIME type .xml.asc on the IIS by doing the following:
- i. Start the CLI.
- ii. Enter cd \Windows\System32\inetsrv.
- iii. Enter appcmd set config /section:staticContent
   /+[fileExtension='.xml.asc',mimeType='application/octet-stream'].

## 6 0

### Conclusion

OpenManage Enterprise is the next generation application to monitor and manage your business-critical IT infrastructure in a seamless manner. To effectively use your datacenter, you must keep the OpenManage Enterprise appliance upgraded. Options are available to plan your bandwidth by either automatically or manually updating the console version.

More information about field definitions and procedures can be viewed by clicking the **?** symbol in the upperright corner of the GUI element you are. You can also read the *OpenManage Enterprise User's Guide* available on the support site. Procedures to manage these features by using REST API are provided in the API documentation available on the support site.

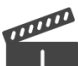

You can also view the following videos to get more information about using the unmatched features of Dell EMC OpenManage Enterprise Graphical User Interface (GUI):

- <u>Dell EMC OpenManage Enterprise Systems Management Console</u> (02:02 m)
- <u>Dell EMC OpenManage Enterprise</u> (01:44 m)

Conclusion

## A Technical support and resources

Dell.com/support is focused on meeting customer needs with proven services and support.